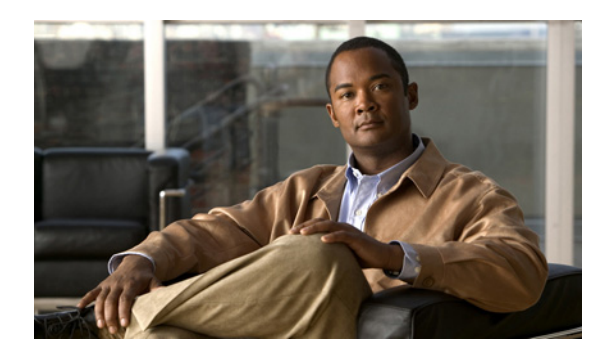

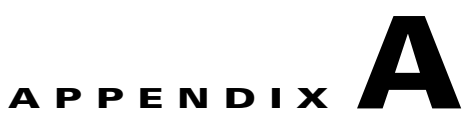

# **Client Object Map Reference**

In the Mobile Wireless Transport Manager (MWTM) client navigation tree, if you click on an object in a view, the associated tabs appear in the content area in the right pane. This appendix provides an overview of the tabs available for each MWTM object in a view, and contains:

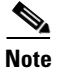

The MWTM client has a subset of the tabs described in this section.

| Object Type | Related Content                        | Applicable To                     |
|-------------|----------------------------------------|-----------------------------------|
| Nodes       | • BWG Node Tabs, page A-2              | • BWG: mSEF networks              |
|             | • CSG1 and CSG2 Node Tabs, page A-3    | • CSG1 and CSG2: mSEF networks    |
|             | • CSR Node Tabs, page A-3              | • CSR: IP-RAN networks            |
|             | • Generic Node Tabs, page A-4          | • Generic: All networks           |
|             | • GGSN Node Tabs, page A-4             | • GGSN: mSEF networks             |
|             | • HA Node Tabs, page A-5               | • HA: mSEF networks               |
|             | • IP-RAN Node Tabs, page A-6           | • IP-RAN: IP-RAN networks         |
|             | • ITP Node Tabs, page A-6              | • ITP: ITP networks               |
|             | • Metro Ethernet Node Tabs, page A-7   | • Metro Ethernet: IP-RAN networks |
|             | • mSEF Node Tabs, page A-7             | • mSEF: mSEF networks             |
|             | • ONS Node Tabs, page A-8              | • ONS: IP-RAN networks            |
|             | • PDSN Node Tabs, page A-8             | • PDSN: mSEF networks             |
|             | • RAN Service Card Node Tabs, page A-9 | • RAN Service: IP-RAN networks    |
|             | • Unknown Node Tabs, page A-10         | • Unknown: All networks           |

| Object Type                                   | Related Content                                          | Applicable To     |
|-----------------------------------------------|----------------------------------------------------------|-------------------|
| Signaling Points                              | Signaling Point Tabs, page A-10                          | ITP networks only |
| Linksets                                      | Linkset Tabs, page A-11                                  |                   |
| Links                                         | Link Tabs, page A-11                                     |                   |
| Application Servers                           | Application Server Tabs, page A-12                       |                   |
| Application Server Processes                  | Application Server Process Tabs, page A-12               |                   |
| Application Server Process<br>Associations    | Application Server Process Association Tabs, page A-13   |                   |
| Signaling Gateway-Mated Pairs                 | Signaling Gateway-Mated Pair Tabs, page A-13             |                   |
| Interfaces                                    | Interface Tabs, page A-14                                | All networks      |
| Cards                                         | Card Tabs, page A-15                                     | IP-RAN networks   |
| RAN Backhauls                                 | RAN Backhaul Tabs, page A-16                             | IP-RAN networks   |
| RAN Shorthauls                                | UMTS and GSM Interface Tabs, page A-15                   |                   |
| PWE3 Backhauls                                | PWE3 Backhaul Tabs, page A-16                            |                   |
| PWE3 Virtual Circuits                         | PWE3 Virtual Circuits Tabs, page A-17                    |                   |
| Access Point Names (APN)                      | Access Point Name Node Tabs, page A-17                   | mSEF networks     |
| Access Point Name Instance<br>(APMN Instance) | Access Point Name Node Tabs, page A-17                   | mSEF networks     |
| Folders                                       | Physical and Management Interface Folder Tabs, page A-17 | All networks      |

# **BWG Node Tabs**

Clicking a Broadband Wireless Gateway (BWG) node in a MWTM view provides you with the following tabs:

| Tab                 | Related Content                                 |
|---------------------|-------------------------------------------------|
| Details             | Viewing Details, page 8-9                       |
| Status Contributors | Viewing Status Contributors, page 8-7           |
| Notes               | Viewing Notes, page 6-39                        |
| Troubleshooting     | Viewing Troubleshooting, page 8-40              |
| Events              | Viewing Alarms and Recent Events, page 8-42     |
| Alarms              | Viewing Alarms and Recent Events, page 8-42     |
| Syslog              | Viewing the Syslog, page 8-54                   |
| Performance         | Viewing CPU and Memory Performance, page 8-54   |
| Statistics          | Displaying BWG Real-Time Statistics, page 11-44 |
| Reports             | Viewing Reports, page 13-3                      |

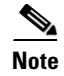

To view all nodes in your system, see Nodes Table, page 6-5.

# **CSG1 and CSG2 Node Tabs**

Clicking a CSG node in a MWTM view provides you with the following tabs:

| Tab                 | Related Content                                  |
|---------------------|--------------------------------------------------|
| Details             | Viewing Details, page 8-9                        |
| Status Contributors | Viewing Status Contributors, page 8-7            |
| Notes               | Viewing Notes, page 6-39                         |
| Troubleshooting     | Viewing Troubleshooting, page 8-40               |
| Events              | Viewing Alarms and Recent Events, page 8-42      |
| Alarms              | Viewing Alarms and Recent Events, page 8-42      |
| Chassis View        | Viewing Chassis View, page 8-132                 |
| Syslog              | Viewing the Syslog, page 8-54                    |
| Performance         | Viewing CPU and Memory Performance, page 8-54    |
| Statistics          | Displaying CSG2 Real-Time Statistics, page 11-29 |
| Reports             | Viewing Reports, page 13-3                       |

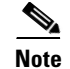

To view all nodes in your system, see Nodes Table, page 6-5.

#### **CSR Node Tabs**

Clicking a Cell Site Router (CSR) node in a MWTM view provides you with the following tabs:

| Tab                                                                          | Related Content                             |
|------------------------------------------------------------------------------|---------------------------------------------|
| Details                                                                      | Viewing Details, page 8-9                   |
| Status Contributors                                                          | Viewing Status Contributors, page 8-7       |
| Notes                                                                        | Viewing Notes, page 6-39                    |
| Troubleshooting                                                              | Viewing Troubleshooting, page 8-40          |
| PWE3 Statistics                                                              | Viewing PWE3 Statistics, page 8-113         |
| <b>Note</b> This tab is only available for CSR nodes operating Pseudo Wires. |                                             |
| Events                                                                       | Viewing Alarms and Recent Events, page 8-42 |
| Alarms                                                                       | Viewing Alarms and Recent Events, page 8-42 |
| Syslog                                                                       | Viewing the Syslog, page 8-54               |

| Tab             | Related Content                               |
|-----------------|-----------------------------------------------|
| Performance     | Viewing CPU and Memory Performance, page 8-54 |
| Trap Settings   | Viewing Trap Settings, page 8-60              |
| QOS             | Displaying QoS Statistics, page 11-76         |
| PWE3 Statistics | Viewing PWE3 Statistics, page 8-113           |
| Reports         | Viewing Reports, page 13-3                    |

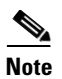

#### **Generic Node Tabs**

Clicking a generic node in a MWTM view provides you with the following tabs:

| Tab                 | Related Content                               |
|---------------------|-----------------------------------------------|
| Details             | Viewing Details, page 8-9                     |
| Status Contributors | Viewing Status Contributors, page 8-7         |
| Notes               | Viewing Notes, page 6-39                      |
| Troubleshooting     | Viewing Troubleshooting, page 8-40            |
| Events              | Viewing Alarms and Recent Events, page 8-42   |
| Alarms              | Viewing Alarms and Recent Events, page 8-42   |
| Performance         | Viewing CPU and Memory Performance, page 8-54 |
| Reports             | Viewing Reports, page 13-3                    |

#### **GGSN Node Tabs**

Clicking a GGSN node in a MWTM view provides you with the following tabs:

| Tab                 | Related Content                             |
|---------------------|---------------------------------------------|
| Details             | Viewing Details, page 8-9                   |
| Status Contributors | Viewing Status Contributors, page 8-7       |
| Notes               | Viewing Notes, page 6-39                    |
| Troubleshooting     | Viewing Troubleshooting, page 8-40          |
| Events              | Viewing Alarms and Recent Events, page 8-42 |
| Alarms              | Viewing Alarms and Recent Events, page 8-42 |
| Chassis View        | Viewing Chassis View, page 8-132            |

| Tab           |                                                        | Related Content                                  |
|---------------|--------------------------------------------------------|--------------------------------------------------|
| Syslog        |                                                        | Viewing the Syslog, page 8-54                    |
| Note          | The syslog tab is available for GGSN R8 and later.     |                                                  |
| Perfor        | rmance                                                 | Viewing CPU and Memory Performance, page 8-54    |
| Statistics    |                                                        | Displaying GGSN Real-Time Statistics, page 11-60 |
| Note          | The Statistics tab is available for GGSN R8 and later. |                                                  |
| APN Instances |                                                        | Viewing APN Instances, page 8-135                |
| Reports       |                                                        | Viewing Reports, page 13-3                       |

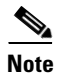

## **HA Node Tabs**

Clicking an HA node in a MWTM view provides you with the following tabs:

| Tab                 | Related Content                                |
|---------------------|------------------------------------------------|
| Details             | Viewing Details, page 8-9                      |
| Status Contributors | Viewing Status Contributors, page 8-7          |
| Notes               | Viewing Notes, page 6-39                       |
| Troubleshooting     | Viewing Troubleshooting, page 8-40             |
| Events              | Viewing Alarms and Recent Events, page 8-42    |
| Alarms              | Viewing Alarms and Recent Events, page 8-42    |
| Syslog              | Viewing the Syslog, page 8-54                  |
| Performance         | Viewing CPU and Memory Performance, page 8-54  |
| Statistics          | Displaying HA Real-Time Statistics, page 11-57 |
| Reports             | Viewing Reports, page 13-3                     |

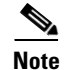

To view all nodes in your system, see Nodes Table, page 6-5.

# **IP-RAN Node Tabs**

| Tab                                                                                      | Related Content                               |
|------------------------------------------------------------------------------------------|-----------------------------------------------|
| Details                                                                                  | Viewing Details, page 8-9                     |
| Status Contributors                                                                      | Viewing Status Contributors, page 8-7         |
| Notes                                                                                    | Viewing Notes, page 6-39                      |
| Troubleshooting                                                                          | Viewing Troubleshooting, page 8-40            |
| Events                                                                                   | Viewing Alarms and Recent Events, page 8-42   |
| Alarms                                                                                   | Viewing Alarms and Recent Events, page 8-42   |
| Syslog                                                                                   | Viewing the Syslog, page 8-54                 |
| Performance                                                                              | Viewing CPU and Memory Performance, page 8-54 |
| PWE3 Statistics                                                                          | Viewing PWE3 Statistics, page 8-113           |
| Note The PWE3 Statistics<br>tab is only available for<br>devices running<br>Pseudo Wire. |                                               |
| Reports                                                                                  | Viewing Reports, page 13-3                    |

Clicking an IP-RAN node in a MWTM view provides you with the following tabs:

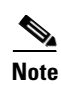

To view all nodes in your system, see Nodes Table, page 6-5.

# **ITP Node Tabs**

Clicking an IP Transfer Point (ITP) node in a MWTM view provides you with the following tabs:

| Tab                 | Related Content                               |
|---------------------|-----------------------------------------------|
| Details             | Viewing Details, page 8-9                     |
| Status Contributors | Viewing Status Contributors, page 8-7         |
| Notes               | Viewing Notes, page 6-39                      |
| Troubleshooting     | Viewing Troubleshooting, page 8-40            |
| Events              | Viewing Alarms and Recent Events, page 8-42   |
| Alarms              | Viewing Alarms and Recent Events, page 8-42   |
| Syslog              | Viewing the Syslog, page 8-54                 |
| Performance         | Viewing CPU and Memory Performance, page 8-54 |
| Trap Settings       | Viewing Trap Settings, page 8-60              |
| MTP3 Errors         | Viewing ITP MTP3 Errors, page 8-91            |

| Tab                |                                                                                             | Related Content                           |
|--------------------|---------------------------------------------------------------------------------------------|-------------------------------------------|
| MSU                | Rates                                                                                       | Viewing ITP MSU Rates, page 8-92          |
| Note               | Only available for ITPs that have<br>an IOS that implements the<br>CISCO-ITP-MSU-RATES-MIB. |                                           |
| Non-Stop Operation |                                                                                             | Viewing ITP Non-Stop Operation, page 8-93 |
| Note               | Only available for ITPs with the NSO feature: 7500 or 7600 devices.                         |                                           |
| Reports            |                                                                                             | Viewing Reports, page 13-3                |

Note

# **Metro Ethernet Node Tabs**

Clicking a Metro Ethernet node in a MWTM view provides you with the following tabs:

| Tab                 | Related Content                               |
|---------------------|-----------------------------------------------|
| Details             | Viewing Details, page 8-9                     |
| Status Contributors | Viewing Status Contributors, page 8-7         |
| Notes               | Viewing Notes, page 6-39                      |
| Troubleshooting     | Viewing Troubleshooting, page 8-40            |
| Events              | Viewing Alarms and Recent Events, page 8-42   |
| Alarms              | Viewing Alarms and Recent Events, page 8-42   |
| Syslog              | Viewing the Syslog, page 8-54                 |
| Performance         | Viewing CPU and Memory Performance, page 8-54 |

### **mSEF** Node Tabs

This is a 7600 supervisor card in a chassis that contains SAMI cards.

| Tab                 | Related Content                             |
|---------------------|---------------------------------------------|
| Details             | Viewing Details, page 8-9                   |
| Status Contributors | Viewing Status Contributors, page 8-7       |
| Notes               | Viewing Notes, page 6-39                    |
| Troubleshooting     | Viewing Troubleshooting, page 8-40          |
| Events              | Viewing Alarms and Recent Events, page 8-42 |
| Alarms              | Viewing Alarms and Recent Events, page 8-42 |

| Syslo                     | g   | Viewing the Syslog, page 8-54                                               |
|---------------------------|-----|-----------------------------------------------------------------------------|
| Performance<br>Statistics |     | Viewing CPU and Memory Performance, page 8-54Viewing Statistics, page 11-22 |
|                           |     |                                                                             |
| Repor                     | rts | Viewing Reports, page 13-3                                                  |

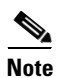

#### **ONS Node Tabs**

Clicking an Optical Networking System (ONS) node in a MWTM view provides you with the following tabs:

| Tab                 | Related Content                             |
|---------------------|---------------------------------------------|
| Details             | Viewing Details, page 8-9                   |
| Status Contributors | Viewing Status Contributors, page 8-7       |
| Notes               | Viewing Notes, page 6-39                    |
| Events              | Viewing Alarms and Recent Events, page 8-42 |
| Alarms              | Viewing Alarms and Recent Events, page 8-42 |

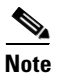

To view all nodes in your system, see Nodes Table, page 6-5.

#### **PDSN Node Tabs**

Clicking an Packet Data Serving Node (PDSN) in a MWTM view provides you with the following tabs:

| Tab                 | Related Content                             |
|---------------------|---------------------------------------------|
| Details             | Viewing Details, page 8-9                   |
| Status Contributors | Viewing Status Contributors, page 8-7       |
| Notes               | Viewing Notes, page 6-39                    |
| Troubleshooting     | Viewing Troubleshooting, page 8-40          |
| Events              | Viewing Alarms and Recent Events, page 8-42 |
| Alarms              | Viewing Alarms and Recent Events, page 8-42 |
| Chassis View        | Viewing Chassis View, page 8-132            |

| Tab         | Related Content                               |
|-------------|-----------------------------------------------|
| Performance | Viewing CPU and Memory Performance, page 8-54 |
| Statistics  | Viewing Statistics, page 11-22                |
| Reports     | Viewing Reports, page 13-3                    |

## **RAN Service Card Node Tabs**

Clicking a Radio Access Network (RAN) Service Card (SVC) node in a MWTM view provides you with the following tabs:

| Tab                 | Related Content                               |
|---------------------|-----------------------------------------------|
| Details             | Viewing Details, page 8-9                     |
| Status Contributors | Viewing Status Contributors, page 8-7         |
| Notes               | Viewing Notes, page 6-39                      |
| Troubleshooting     | Viewing Troubleshooting, page 8-40            |
| Events              | Viewing Alarms and Recent Events, page 8-42   |
| Alarms              | Viewing Alarms and Recent Events, page 8-42   |
| Syslog              | Viewing the Syslog, page 8-54                 |
| Performance         | Viewing CPU and Memory Performance, page 8-54 |
| Trap Settings       | Viewing Trap Settings, page 8-60              |
| QOS                 | Displaying QoS Statistics, page 11-76         |
| Reports             | Viewing Reports, page 13-3                    |

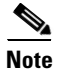

To view all nodes in your system, see Nodes Table, page 6-5.

#### **CDT Node Tabs**

Clicking a CDT node tab provides you with the following tabs:

| Tab                 | Related Content                             |
|---------------------|---------------------------------------------|
| Details             | Viewing Details, page 8-9                   |
| Status Contributors | Viewing Status Contributors, page 8-7       |
| Notes               | Viewing Notes, page 6-39                    |
| Events              | Viewing Alarms and Recent Events, page 8-42 |
| Alarms              | Viewing Alarms and Recent Events, page 8-42 |

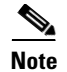

#### **Unknown Node Tabs**

Unknown nodes will show a performance tab when the unknown node implements the CISCO-PROCESS-MIB and either the CISCO-ENHANCED-MEMPOOL-MIB or CISCO-MEMORY-POOL-MIB.

Clicking a node in a MWTM view with unknown node status provides you with the following tabs:

| Tab                 | Related Content                             |
|---------------------|---------------------------------------------|
| Details             | Viewing Details, page 8-9                   |
| Status Contributors | Viewing Status Contributors, page 8-7       |
| Notes               | Viewing Notes, page 6-39                    |
| Events              | Viewing Alarms and Recent Events, page 8-42 |
| Alarms              | Viewing Alarms and Recent Events, page 8-42 |

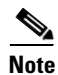

To view all nodes in your system, see Nodes Table, page 6-5.

### **Signaling Point Tabs**

Clicking on a signaling point in a MWTM view provides you with the following tabs:

| Tab                 | Related Content                             |
|---------------------|---------------------------------------------|
| Details             | Viewing Details, page 8-9                   |
| Status Contributors | Viewing Status Contributors, page 8-7       |
| Notes               | Viewing Notes, page 6-39                    |
| Troubleshooting     | Viewing Troubleshooting, page 8-40          |
| Events              | Viewing Alarms and Recent Events, page 8-42 |
| Alarms              | Viewing Alarms and Recent Events, page 8-42 |
| ITP Access Lists    | Viewing Route Detail, page 8-116            |
| Route Detail        | Viewing Route Detail, page 8-116            |
| GTT MAP Status      | Viewing GTT MAP Status, page 8-118          |
| GTT Statistics      | Viewing GTT Statistics, page 8-119          |
| MLR Details         | Viewing MLR Details, page 8-122             |

<sup>&</sup>lt;u>Note</u>

| Tab            | Related Content                        |
|----------------|----------------------------------------|
| MTP3 Event Log | Viewing the MTP3 Event Log, page 8-121 |
| Reports        | Viewing Reports, page 13-3             |

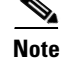

To view all signaling points in your system, see Signaling Points Table, page 6-9.

# **Linkset Tabs**

Clicking on a linkset in a MWTM view provides you with the following tabs:

| Tab                  | Related Content                              |
|----------------------|----------------------------------------------|
| Details              | Viewing Details, page 8-9                    |
| Status Contributors  | Viewing Status Contributors, page 8-7        |
| Notes                | Viewing Notes, page 6-39                     |
| Troubleshooting      | Viewing Troubleshooting, page 8-40           |
| Events               | Viewing Alarms and Recent Events, page 8-42  |
| Alarms               | Viewing Alarms and Recent Events, page 8-42  |
| Linkset Access Lists | Viewing ITP Linkset Access Lists, page 8-115 |
| Reports              | Viewing Reports, page 13-3                   |
| Statistics           | Viewing ITP Linkset Statistics, page 8-115   |

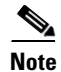

To view all linksets in your system, see Linksets Table, page 6-10.

# **Link Tabs**

OL-20466-01

Clicking on a link in a MWTM view provides you with the following tabs:

| Tab               | Related Content                             |
|-------------------|---------------------------------------------|
| Details           | Viewing Details, page 8-9                   |
| Notes             | Viewing Notes, page 6-39                    |
| Troubleshooting   | Viewing Troubleshooting, page 8-40          |
| Events            | Viewing Alarms and Recent Events, page 8-42 |
| Alarms            | Viewing Alarms and Recent Events, page 8-42 |
| Reports           | Viewing Reports, page 13-3                  |
| Interface Details | Interface Details, page 8-73                |

| Tab                           | Related Content                                                   |
|-------------------------------|-------------------------------------------------------------------|
| Statistics                    | Statistics: Application Server Process<br>Associations, page 8-82 |
| SCTP Assoc. Config<br>Details | SCTP Association Configuration Details, page 8-78                 |
| SCTP Assoc. Stats<br>Details  | SCTP Association Statistics Details, page 8-80                    |
| Q.752 Measurements            | Q.752 Measurements, page 8-76                                     |
| Status Details                | Status Details, page 8-87                                         |

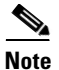

To view all links in your system, see Links Table, page 6-13.

#### **Application Server Tabs**

Clicking on an application server in a MWTM view provides you with the following tabs:

| Tab                 | Related Content                             |
|---------------------|---------------------------------------------|
| Details             | Viewing Details, page 8-9                   |
| Status Contributors | Viewing Status Contributors, page 8-7       |
| Notes               | Viewing Notes, page 6-39                    |
| Troubleshooting     | Viewing Troubleshooting, page 8-40          |
| Events              | Viewing Alarms and Recent Events, page 8-42 |
| Alarms              | Viewing Alarms and Recent Events, page 8-42 |
| Statistics          | Statistics: Application Servers, page 8-81  |
| Reports             | Viewing Reports, page 13-3                  |

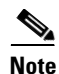

To view all application servers in your system, see Application Servers Table, page 6-14.

#### **Application Server Process Tabs**

Clicking on an application server process in a MWTM view provides you with the following tabs:

| Tab     | Related Content           |  |
|---------|---------------------------|--|
| Details | Viewing Details, page 8-9 |  |
| Notes   | Viewing Notes, page 6-39  |  |

| Tab    | Related Content                             |
|--------|---------------------------------------------|
| Events | Viewing Alarms and Recent Events, page 8-42 |
| Alarms | Viewing Alarms and Recent Events, page 8-42 |

Note

To view all application server processes in your system, see Application Server Processes Table, page 6-16.

# **Application Server Process Association Tabs**

Clicking on an application server process association in a MWTM view provides you with the following tabs:

| Tab                        | Related Content                                                |
|----------------------------|----------------------------------------------------------------|
| Details                    | Viewing Details, page 8-9                                      |
| Notes                      | Viewing Notes, page 6-39                                       |
| Troubleshooting            | Viewing Troubleshooting, page 8-40                             |
| Events                     | Viewing Alarms and Recent Events, page 8-42                    |
| Alarms                     | Viewing Alarms and Recent Events, page 8-42                    |
| Statistics                 | Statistics: Application Server Process Associations, page 8-82 |
| SCTP Assoc. Config Details | SCTP Association Configuration Details, page 8-78              |
| SCTP Assoc. Stats Details  | SCTP Association Statistics Details, page 8-80                 |
| Interface Details          | Interface Details, page 8-73                                   |
| Reports                    | Viewing Reports, page 13-3                                     |

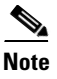

To view all application server process associations in your system, see Application Server Process Associations Table, page 6-17.

#### **Signaling Gateway-Mated Pair Tabs**

Clicking on a signaling gateway-mated pair in a MWTM view provides you with the following tabs:

| Tab             | Related Content                             |
|-----------------|---------------------------------------------|
| Details         | Viewing Details, page 8-9                   |
| Notes           | Viewing Notes, page 6-39                    |
| Troubleshooting | Viewing Troubleshooting, page 8-40          |
| Events          | Viewing Alarms and Recent Events, page 8-42 |

| Tab                        | Related Content                                   |
|----------------------------|---------------------------------------------------|
| Alarms                     | Viewing Alarms and Recent Events, page 8-42       |
| SCTP Assoc. Config Details | SCTP Association Configuration Details, page 8-78 |
| SCTP Assoc. Stats Details  | SCTP Association Statistics Details, page 8-80    |
| Interface Details          | Interface Details, page 8-73                      |

# <u>Note</u>

To view all signaling gateway-mated pairs in your system, see Signaling Gateway Mated Pairs Table, page 6-19.

### **Interface Tabs**

Clicking on an interface in a MWTM view provides you with the following tabs:

| Tab                                                                                                    | Related Content                             |
|----------------------------------------------------------------------------------------------------|---------------------------------------------|
| Details                                                                                                    | Viewing Details, page 8-9                   |
| Status Contributors                                                                                                    | Viewing Status Contributors, page 8-7       |
| Notes                                                                                                    | Viewing Notes, page 6-39                    |
| Events                                                                                                    | Viewing Alarms and Recent Events, page 8-42 |
| Alarms                                                                                                    | Viewing Alarms and Recent Events, page 8-42 |
| Troubleshooting                                                                                                    | Viewing Troubleshooting, page 8-40          |
| Interface Performance <sup>1</sup>                                                                                             | Viewing Data for Interfaces, page 8-62      |
| Interface Errors/Discards <sup>2</sup>                                                                                         | Viewing Data for Interfaces, page 8-62      |
| Interface Advanced Details <sup>3</sup>                                                                                        | Viewing Data for Interfaces, page 8-62      |
| TDM Statistics                                                                                                    | Viewing TDM Statistics, page 8-98           |
| Note TDM statistics are available only on some interfaces on nodes that implement either the CISCO-ICSUDSU-MIB or RFC1406-MIB. |                                             |

1. May not be applicable for interfaces that do not collect statistics.

2. May not be applicable for interfaces that do not collect statistics.

3. May not be applicable for interfaces that do not collect statistics.

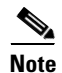

To view all interfaces in your system, see Interfaces Table, page 6-21.

## **UMTS and GSM Interface Tabs**

Clicking on a RAN shorthaul (either UMTS or GSM) in a MWTM view provides you with the following tabs:

| Tab                   | Related Content                                |
|-----------------------|------------------------------------------------|
| Alarms                | Viewing Alarms and Recent Events, page 8-42    |
| Details               | Viewing Details, page 8-9                      |
| Errors                | Viewing Shorthaul Errors, page 8-109           |
| Notes                 | Viewing Notes, page 6-39                       |
| Recent Events         | Viewing Alarms and Recent Events, page 8-42    |
| Shorthaul Performance | Viewing Shorthaul Performance Data, page 8-104 |
| Shorthaul Errors      | Viewing Shorthaul Errors, page 8-109           |
| Status Contributors   | Viewing Status Contributors, page 8-7          |
| Troubleshooting       | Viewing Troubleshooting, page 8-40             |

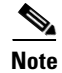

-

To view all interfaces in your system, see Interfaces Table, page 6-21.

# **Card Tabs**

Clicking on a card in a MWTM view provides you with the following tabs:

| Tab                                                                            | Related Content                             |
|--------------------------------------------------------------------------------|---------------------------------------------|
| Details                                                                        | Viewing Details, page 8-9                   |
| Status Contributors                                                            | Viewing Status Contributors, page 8-7       |
| <b>Note</b> Only available when the card has child objects such as interfaces. |                                             |
| Notes                                                                          | Viewing Notes, page 6-39                    |
| Events                                                                         | Viewing Alarms and Recent Events, page 8-42 |
| Alarms                                                                         | Viewing Alarms and Recent Events, page 8-42 |

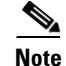

To view all cards in your system, see Cards Table, page 6-23.

# **RAN Backhaul Tabs**

Clicking on a RAN backhaul in a MWTM view provides you with the following tabs:

| Tab                  | Related Content                                                                                    |
|----------------------|----------------------------------------------------------------------------------------------------|
| Details              | Viewing Details, page 8-9                                                                          |
| Status Contributors  | Viewing Status Contributors, page 8-7                                                              |
| Notes                | Viewing Notes, page 6-39                                                                           |
| Troubleshooting      | Viewing Troubleshooting, page 8-40                                                                 |
| Events               | Viewing Alarms and Recent Events, page 8-42                                                        |
| Alarms               | Viewing Alarms and Recent Events, page 8-42                                                        |
| RAN Shorthauls       | Viewing RAN Shorthauls, page 8-132                                                                 |
| Backhaul Performance | Viewing Backhaul Performance Data, page 8-105 (Real-time data on the MWTM client)                  |
|                      | Displaying Backhaul Performance Statistics, page 11-24 (Historical data on the MWTM web interface) |
| Backhaul Errors      | Viewing Backhaul Errors, page 8-113 (Real-time data on the MWTM client)                            |
|                      | Displaying Backhaul Error Statistics, page 11-28 (Historical data on the MWTM web interface)       |

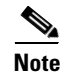

To view all RAN backhauls in your system, see RAN Backhauls Table, page 6-25.

# **PWE3 Backhaul Tabs**

Clicking on a PWE3 backhaul in a MWTM view provides you with the following tabs:

| Tab                   | Related Content                             |
|-----------------------|---------------------------------------------|
| Details               | Viewing Details, page 8-9                   |
| Status Contributors   | Viewing Status Contributors, page 8-7       |
| Notes                 | Viewing Notes, page 6-39                    |
| Events                | Viewing Alarms and Recent Events, page 8-42 |
| Alarms                | Viewing Alarms and Recent Events, page 8-42 |
| PWE3 Virtual Circuits | PWE3 Virtual Circuits, page 6-29            |

#### **PWE3 Virtual Circuits Tabs**

| Tab                 | Related Content                             |
|---------------------|---------------------------------------------|
| Details             | Viewing Details, page 8-9                   |
| Status Contributors | Viewing Status Contributors, page 8-7       |
| Notes               | Viewing Notes, page 6-39                    |
| Events              | Viewing Alarms and Recent Events, page 8-42 |
| Alarms              | Viewing Alarms and Recent Events, page 8-42 |
| Troubleshooting     | Viewing Troubleshooting, page 8-40          |
| PWE3 Statistics     | Viewing PWE3 Statistics, page 8-113         |
| Reports             | Viewing Reports, page 13-3                  |

Clicking on a PWE3 virtual circuit in a MWTM view provides you with the following tabs:

#### **Access Point Name Node Tabs**

This section provides information about the tabs available for Access Point Name nodes.

| Tab                 | Related Content                             |
|---------------------|---------------------------------------------|
| Details             | Viewing Details, page 8-9                   |
| Status Contributors | Viewing Status Contributors, page 8-7       |
| Notes               | Viewing Notes, page 6-39                    |
| Troubleshooting     | Viewing Troubleshooting, page 8-40          |
| Events              | Viewing Alarms and Recent Events, page 8-42 |
| Alarms              | Viewing Alarms and Recent Events, page 8-42 |
| APN Instances       | Viewing APN Instances, page 8-135           |
| Nodes               | Viewing GGSN Nodes, page 8-136              |
| Tools               | Using the APN Search Tool, page 8-137       |

#### **Physical and Management Interface Folder Tabs**

The Physical folder that contains a list of the physical interfaces and cards that belong to the node. The Management Interface folder contains a list of interfaces that the MWTM uses to manage the node.

Clicking on a Physical or Management Interface folder in a MWTM view provides you with the following tabs:

| Tab                 | Related Content                       |
|---------------------|---------------------------------------|
| Details             | Viewing Details, page 8-9             |
| Status Contributors | Viewing Status Contributors, page 8-7 |

| Tab    | Related Content                             |
|--------|---------------------------------------------|
| Notes  | Viewing Notes, page 6-39                    |
| Events | Viewing Alarms and Recent Events, page 8-42 |
| Alarms | Viewing Alarms and Recent Events, page 8-42 |